Tiskárna řady HP Designjet 8000s Příručka pro odstraňování potíží s kvalitou tisku

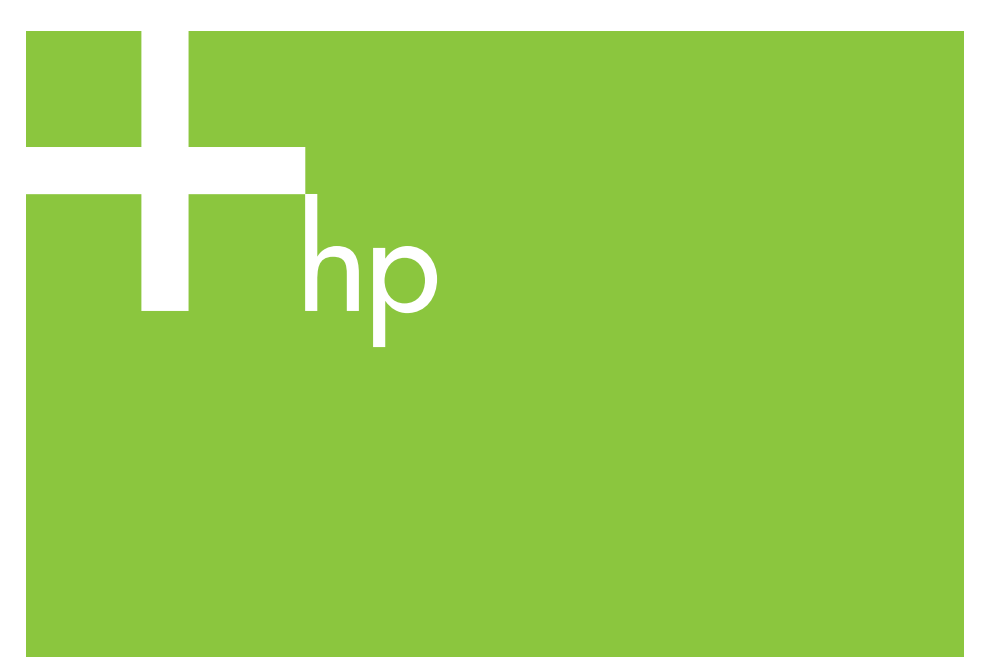

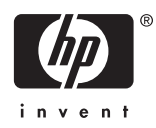

## Obsah

| 1       | Jak používat tuto příručku                                 |       |
|---------|------------------------------------------------------------|-------|
| 2       | Odstraňování problémů<br>Na výtisku se nacházejí bílé čáry | Obsah |
| 3<br>Re | Vadné tiskové hlavy                                        |       |

## 1 Jak používat tuto příručku

Nalezněte podobný symptom špatné kvality tisku v obsahu.

Poznámka V závislosti na symptomu může být problém způsoben více faktory. Pokud je pravděpodobné, že je problém způsoben více faktory, proveďte více nápravných kroků. Když žádný z doporučených postupů nepomůže, může být problém způsoben nekompatibilitou inkoustu a média. V takovém případě můžete použít jiný typ média.

Zvolte nejpodobnější symptom (vzor) na stránce a postupujte podle kroků uvedených v části **Řešení**.

# 2 Odstraňování problémů

## Na výtisku se nacházejí bílé čáry

Na výtisku se nacházejí bílé čáry - Vzor 1

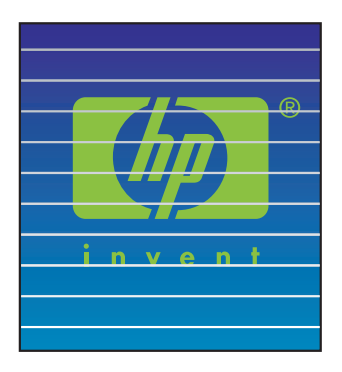

Příčina: Papír není správně posunován nebo není správně vložen.

- 1. Proveďte postup Kalibrace posunu média. Viz kapitola 7 v uživatelské příručce.
- 2. Změňte nastavení páky pro vkládání média.
- Vylaďte posun média opakováním postupu Kalibrace posunu média. Viz kapitola 7 v uživatelské příručce.
  Můžete také zmenšit posun média za chodu stisknutím tlačítka ▼.
- Tip Tyto kroky proveďte, když se bílé čáry nacházejí na barevných pruzích (6barevné pruhy vytištěné na okraji výtisku) přes všechny barvy (na stejných místech). Pokud se nacházejí jen u jedné barvy, proveďte postup pro vzor bílých čar 2.

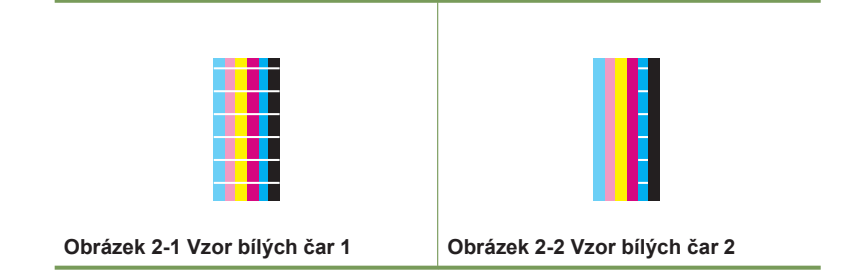

#### Na výtisku se nacházejí bílé čáry - Vzor 2

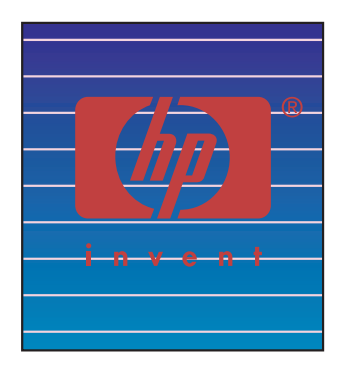

Příčina: Trysky nestříkají správně.

#### Řešení:

- 1. Zkontrolujte, zda je dráha tiskových hlav čistá.
- Proveďte denní údržbu a potom NORMÁLNÍ obnovení tiskových hlav. Viz kapitola 6 v uživatelské příručce.
- Proveďte DŮKLADNÉ obnovení tiskových hlav. Viz kapitola 6 v uživatelské příručce.
- Proveďte postup VÝPLACH TISKOVÝCH HLAV. Viz kapitola 14 v uživatelské příručce.
  - Poznámka Tento postup trvá tři hodiny.

**Poznámka** Postup **VÝPLACH TISKOVÝCH HLAV** je účinný, když je v tiskových hlavách zaschnutý inkoust.

- Očistěte základnu vozíku a proveďte znovu NORMÁLNÍ obnovení tiskových hlav. Viz kapitola 6 v uživatelské příručce.
  - Tip Očistěte základnu vozíku čisticím tamponem navlhčeným v kapalině pro čištění čepičky. Čisticí tampony jsou součástí připojené sady.
- 6. Opakujte kroky 3 a 4.
- Další informace o identifikaci vadné tiskové hlavy naleznete v části "Vadné tiskové hlavy" na stránce 15. Pokud je tisková hlava vadná, obraťte se na podporu společnosti HP.

#### Na výtisku se nacházejí bílé čáry - Vzor 3

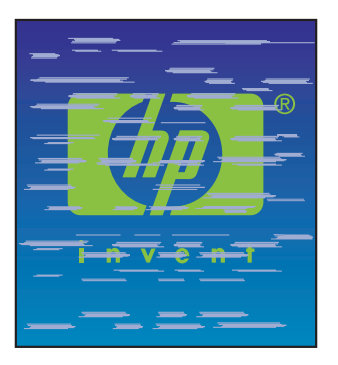

Příčina: Inkoust a médium nejsou kompatibilní.

- 1. Proveďte postup Kalibrace posunu média. Viz kapitola 7 v uživatelské příručce.
- Snižte teploty zahřívačů (přední 30 °C, tiskový 30 °C, zadní 30 °C) a proveďte postup Kalibrace posunu média.
- Zvyšte teploty předního zahřívače (přední 50 °C, tiskový 45 °C, zadní 45 °C) a proveďte postup Kalibrace posunu média.
- Vytiskněte zkušební obraz pomocí tiskového režimu s vyšším počtem průchodů. Nastavte tiskový režim pomocí softwaru RIP.
- Vytiskněte zkušební obraz v tiskovém režimu VYSOKÁ HUSTOTA. Nastavte tiskový režim pomocí softwaru RIP.
- Vytiskněte zkušební obraz na médium, které bylo použito dříve s dobrými výsledky.

Kapitola 2

## Na výtisku se nacházejí černé čáry

Na výtisku se nacházejí černé čáry - Vzor 1

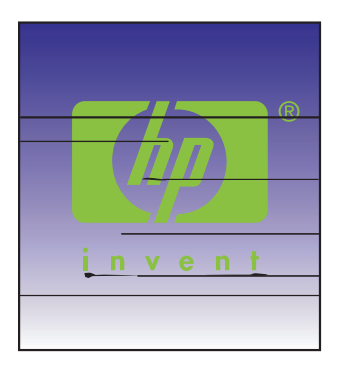

Příčina: Tiskové hlavy nebo okolní součásti tiskárny jsou znečištěné.

#### Řešení:

- Očistěte základnu vozíku a proveďte NORMÁLNÍ obnovení tiskových hlav. Viz kapitola 6 v uživatelské příručce.
- 2. Změňte výšku tiskových hlav. Viz kapitola 5 v uživatelské příručce.

#### Na výtisku se nacházejí černé čáry - Vzor 2

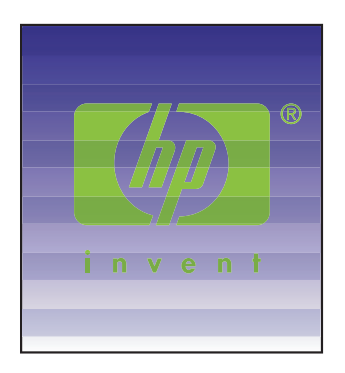

Příčina: Médium je velmi citlivé na obousměrný tisk.

#### Řešení:

- 1. Použijte jednosměrný tiskový režim.
- Vytiskněte zkušební obraz pomocí tiskového režimu s vyšším počtem průchodů. Nastavte tiskový režim pomocí softwaru RIP.

#### Na výtisku se nacházejí černé čáry - Vzor 3

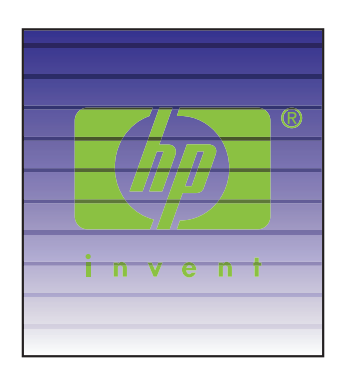

#### Příčina:

- Chybný posun papíru.
- Inkoust potřebuje delší dobu k zaschnutí.

- 1. Proveďte postup Kalibrace posunu média. Viz kapitola 7 v uživatelské příručce.
- 2. Změňte nastavení páky pro vkládání média.
- Vylaďte posun média opakováním postupu Kalibrace posunu média. Viz kapitola 7 v uživatelské příručce.
  - Můžete také zvětšit posun média za chodu stisknutím tlačítka **A**.
- 4. Zvyšte teploty zahřívačů (přední 50 °C, tiskový 45 °C, zadní 45 °C).
- 5. Vytiskněte zkušební obraz v jednosměrném tiskovém režimu.
- Vytiskněte zkušební obraz pomocí tiskového režimu s vyšším počtem průchodů. Nastavte tiskový režim pomocí softwaru RIP.
- 7. Proveďte postup Upravení polohy trysek. Viz kapitola 7 v uživatelské příručce.

### Výtisk je rozmazaný

#### Výtisk je rozmazaný - Vzor 1

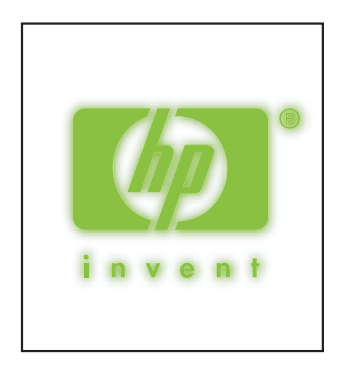

Příčina: Roztroušený inkoust.

Řešení: Proveďte jeden nebo více následujících kroků:

- Proveďte obousměrné nastavení na používaném médiu. Viz kapitola 7 v uživatelské příručce.
- Zkontrolujte, zda je vhodná výška tiskových hlav. Pokud ne, změňte ji. Viz kapitola 5 v uživatelské příručce.
- 3. Proveďte denní údržbu. Viz kapitola 6 v uživatelské příručce.
- Proveďte NORMÁLNÍ obnovení tiskových hlav. Viz kapitola 6 v uživatelské příručce.
- 5. Zkontrolujte, zda je okolní teplota v určeném rozsahu 20–25 °C.
- 6. Podle potřeby zvyšte teplotu zahřívače.
- 7. Použijte jednosměrný tiskový režim.
- Použijte tiskový režim VYSOKÁ KVALITA nebo JEMNÝ. Nastavte režim tiskárny pomocí modulu RIP.
- 9. Použijte médium, které bylo použito dříve s dobrými výsledky.

#### Výtisk je rozmazaný - Vzor 2

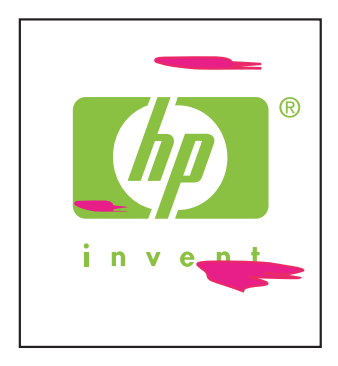

Příčina: Roztroušený inkoust.

Řešení: Proveďte jeden nebo více následujících kroků:

- Zkontrolujte, zda je médium ploché bez zvrásnění a ohybů. Pokud není médium rovné, vložte médium znovu.
- 2. Zkontrolujte výšku tiskových hlav. Viz kapitola 5 v uživatelské příručce.
- Proveďte denní údržbu a potom postup NORMÁLNÍ pro tiskové hlavy. Viz kapitola 6 v uživatelské příručce.
- Setřete čistým hadříkem prach a nečistoty usazené na tiskové hlavě a proveďte NORMÁLNÍ obnovení tiskových hlav. Viz kapitola 6 v uživatelské příručce.
- 5. Očistěte chrániče okrajů média čistým hadříkem.

#### Výtisk je rozmazaný - Vzor 3

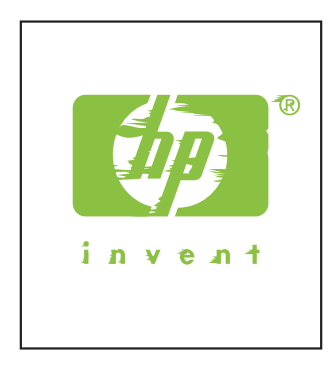

Příčina: Tisková hlava se otírá o médium kvůli zvrásnění média.

Řešení: Proveďte jeden nebo více následujících kroků:

- 1. Zkontrolujte, zda je médium správně vloženo bez zvrásnění a ohybů.
- Očistěte základnu vozíku a proveďte NORMÁLNÍ obnovení tiskových hlav. Viz kapitola 6 v uživatelské příručce.
- 3. Upravte teplotu zahřívače.
- 4. Zvyšte výšku tiskových hlav. Viz kapitola 5 v uživatelské příručce.
- 5. Očistěte chrániče okrajů média čistým hadříkem.
- 6. Vyměňte médium.

### Výtisk není ostrý

Výtisk není ostrý - Vzor 1

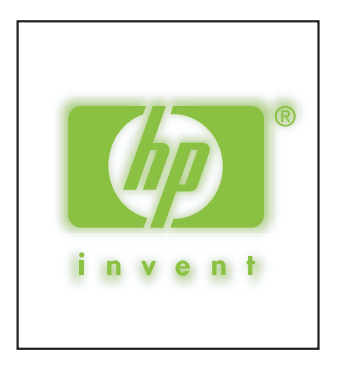

#### Příčina:

- Inkoust schne pomalu.
- Příliš velké množství inkoustu.

Řešení: Proveďte jeden nebo více následujících kroků:

- 1. Zvyšte teploty zahřívačů (přední 50 °C, tiskový 45 °C, zadní 45 °C).
- 2. Nastavte tiskový režim na jednosměrný a na možnost VYSOKÁ KVALITA.
- Použijte tiskový režim VYSOKÁ KVALITA pro tisk VYSOKÁ HUSTOTA a tiskový režim ČISTÝ KONCEPT pro tisk NORMÁLNÍ.

#### Výtisk není ostrý - Vzor 2

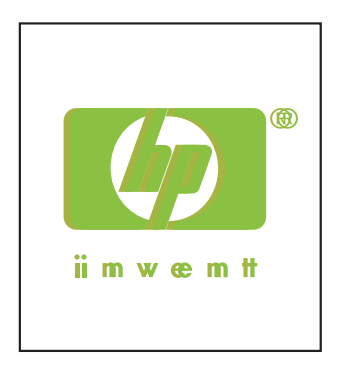

#### Příčina:

- Tisková hlava je chybně umístěna.
- Při obousměrném tisku dochází k chybě zarovnání.

- 1. Nastavte pozici tiskových hlav. Viz kapitola 7 v uživatelské příručce.
- Proveďte obousměrné nastavení na používaném médiu. Viz kapitola 7 v uživatelské příručce.
- 3. Proveďte postup Upravení polohy trysek. Viz kapitola 7 v uživatelské příručce.

Kapitola 2

# 3 Vadné tiskové hlavy

Podle následujících kroků můžete identifikovat vadnou tiskovou hlavu a vyměnit ji.

| , |                                                                                                  |  |
|---|--------------------------------------------------------------------------------------------------|--|
| 1 | Vložte médium.                                                                                   |  |
| 2 | Aktivujte režim offline stisknutím tlačítka                                                      |  |
| 3 | Stiskněte dvakrát tlačítko                                                                       |  |
| 4 | Vyberte nabídku UPRAVIT pomocí tlačítka <b>∢</b> .                                               |  |
| 5 | V nabídce UPRAVIT přejděte na možnost TESTOVACÍ VÝTISKY a stiskněte tlačítko OK.                 |  |
| 6 | V nabídce TESTOVACÍ VÝTISKY přejděte na možnost TISK TRYSEK-OBNOVENÍ a<br>stiskněte tlačítko OK. |  |

#### Tabulka 3-1 Identifikace vadné tiskové hlavy

15

#### Kapitola 3

Identifikace vadné tiskové hlavy (pokračování)

- 7
- Zahajte tisk stisknutím tlačítka **OK**.

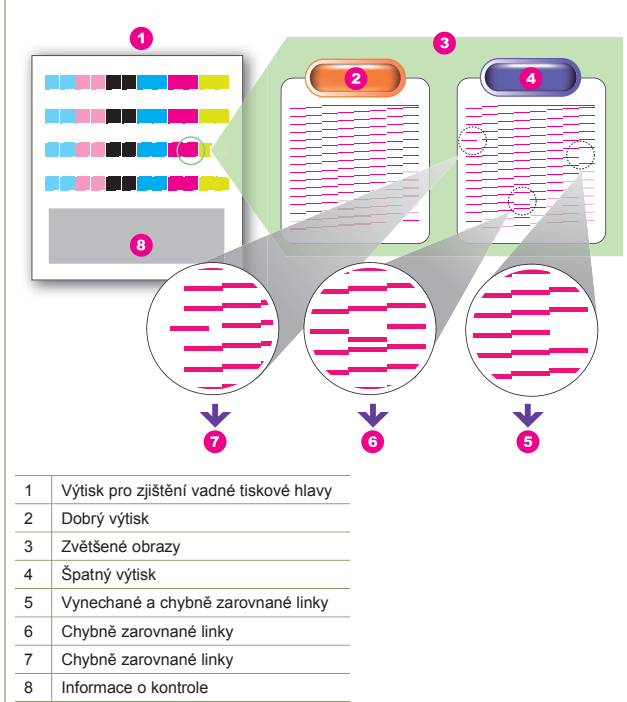

Tisková hlava je vadná, když výtisk obsahuje dvě nebo více vadných částí uvedených výše pro stejnou barvu, a když chyba zůstává čtyřikrát za sebou.

Poznámka Uschovejte výtisky, aby je bylo možné zaslat společnosti HP se žádostí o výměnu tiskové hlavy.

Poznámka V této tiskárně se používá inkoust na bázi ředidla. Narozdíl od inkoustů na vodní bázi může po zaschnutí tiskové hlavy docházet k vynechávání a chybám v zarovnání. Toto lze vyřešit očištěním tiskové hlavy.

#### Výměna vadné tiskové hlavy

Když chcete vyměnit vadnou tiskovou hlavu, obraťte se na podporu společnosti HP. Viz kapitola 18 v uživatelské příručce.

# Rejstřík

#### В

- Bílé čáry
  - vzor 1 5
  - vzor 2 6
  - vzor 3 7

### Č

- Černé čáry vzor 1 8
  - vzor 2 8
  - vzor 3 9

### V

Vadné tiskové hlavy identifikace 15 výměna 16 Výtisk je rozmazaný vzor 1 10 vzor 2 11 vzor 3 11 Výtisk není ostrý vzor 1 12 vzor 2 13

© 2007 Hewlett-Packard Development Company L.P. Printed in Germany - Imprimé en Allemagne - Stampato in Germania

www.hp.com

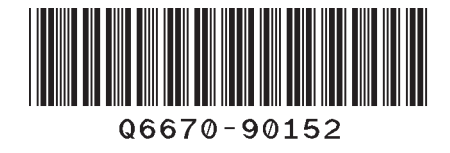

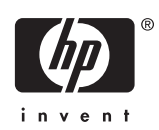